## Webmail

## Wachtwoord wijzigen

Deze vraag wordt momenteel bewerkt en kan niet getoond worden.

Unieke FAQ ID: #1771 Auteur: Helpdesk Laatst bijgewerkt:2025-02-04 15:02

> Pagina 1 / 1 © 2025 SecureOnline <helpdesk@secureonline.nl> | 01-07-2025 05:47 URL: https://faq.secureonline.nl/index.php?action=faq&cat=4&id=769&artlang=nl